# Guia de Instalación: Java

Paradigmas de Programación

### Universidad de San Andrés — 1<sup>er</sup> Cuatrimestre 2023

### Introducción

Para programar y ejecutar programas en java desde la máquina personal, procederemos a instalar las siguientes herramientas:

- Java Development Kit 11 (JDK)
- Eclipse IDE

### 1 Instalación JDK 11

### 1.1 Descarga e Instalación

#### MacOS/Windows

- Dirigirse al siguiente enlace: https://www.oracle.com/java/technologies/javase/jdk11-archive-downloads.html
- Descargar el instalador correspondiente a su sistema operativo y arquitectura:

| MacOS x86 (Intel)    | jdk-11.0.17_macos-x64_bin.dmg       |
|----------------------|-------------------------------------|
| MacOS Arm 64 (M1/M2) | . jdk-11.0.17_macos-aarch64_bin.dmg |
| Windows              | jdk-11.0.17_windows-x64_bin.exe     |

- Crear la cuenta de Oracle solicitada e iniciar sesión.
- Ejecutar el instalador y seguir los pasos indicados.
- Solo Windows: Establecer las variables de entorno correspondientes.
  - Ir a: Control Panel  $\rightarrow$  System  $\rightarrow$  Advanced  $\rightarrow$  Environment Variables...
  - Dentro de "System variables", seleccionar "Path" y luego "Edit..."
  - Presionar "New" y luego pegar la ruta de la carpeta "bin" de la instalación de JDK. Generalmente es la siguiente: C:\Program Files\Java\jdk-11.0.17\bin

#### Ubuntu

• En una terminal, ejecutar los siguientes comandos:

```
$ sudo apt update && sudo apt upgrade -y
$ sudo apt install openjdk-11-jdk
```

### 1.2 Verificación

Ejecutar en una terminal:

\$ javac --version

```
Command Line
```

```
$ javac --version
javac 11.0.17
```

### 2 Instalación Eclipse IDE

#### MacOS/Windows

- Descargar el instalador correspondiente a su sistema operativo desde la página de Eclipse.
- MacOS: Descomprimir la descarga e iniciar el instalador

<u>Windows:</u> Buscar el instalador en la carpeta "Descargas", ejecutarlo y otorgarle permisos de administrador en caso de que sea solicitado.

• Elegir la opción: "Eclipse IDE for Java Developers"

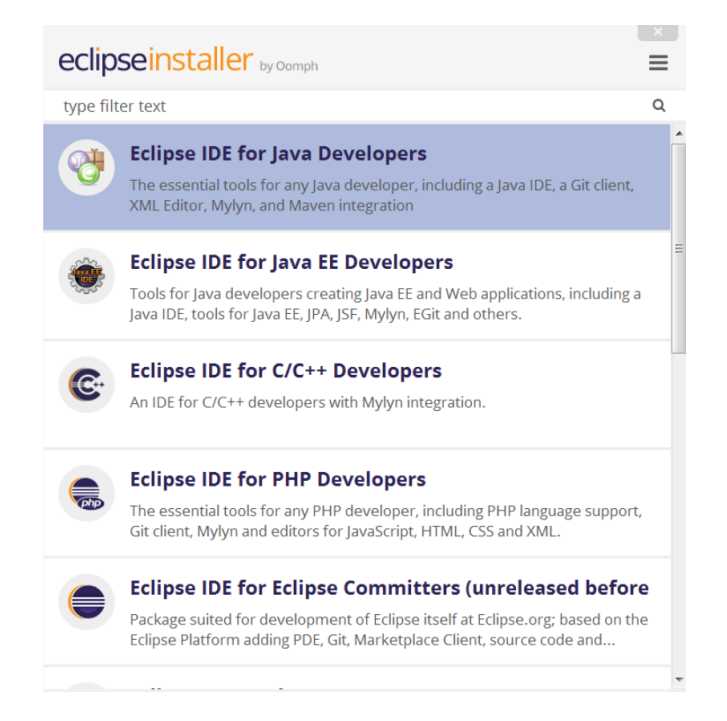

• Continuar con la instalación eligiendo las opciones predeterminadas.

#### Ubuntu

```
$ sudo apt update && sudo apt upgrade -y
$ sudo apt install snapd
$ sudo snap install --classic eclipse
```

## 3 Verificación

Procederemos a validar la instalación.

### 3.1 Abrir Eclipse

Buscar la aplicación y abrirla. Una vez abierta la misma, deberán seleccionar un directorio para su "workspace". Por ejemplo, como se muestra en la imagen a continuación, pueden crear un directorio llamado "paradigmas\_workspace" y seleccionarlo como el "workspace" correspondiente.

| Select a dire                                                                                | ectory as workspace                              |    |       |    |      |  |
|----------------------------------------------------------------------------------------------|--------------------------------------------------|----|-------|----|------|--|
| Eclipse IDE uses the workspace directory to store its preferences and development artifacts. |                                                  |    |       |    |      |  |
| Workspace:                                                                                   | /home/agus/Programs/eclipse/paradigmas_workspace | •  | Brows | se |      |  |
|                                                                                              |                                                  |    |       |    |      |  |
| _                                                                                            |                                                  |    |       |    |      |  |
| Use this a                                                                                   | as the default and do not ask again              |    |       |    |      |  |
|                                                                                              |                                                  | Ca | ncel  | La | unch |  |

### 3.2 Crear proyecto

- Seleccionar "Create a Java project"
- En la ventana emergente:
  - Project name: test
  - Use an execution environment JRE: JavaSE-11
  - Presionar "Finish"
- Click-derecho sobre la carpeta "src"  $\rightarrow$  "New"  $\rightarrow$  "Class"
- En la ventana emergente ("*java class*"):
  - Package: (Dejar Vacio)
  - Name: HelloWorld
  - Presionar "Finish"
- Completar del archivo "HelloWorld.java" con el siguiente código.

```
HelloWorld.java
public class HelloWorld {
   public static void main(String[] args) {
     System.out.println("Hello World!");
   }
}
```

# 3.3 Ejecutar proyecto

- Ejecutar el proyecto presionando el botón "play".
- Se debería imprimir el texto "Hello World!" en la consola inferior.